お客様各位

東邦薬品株式会社 CS営業部 ヘルプデスク

## 【『ミザル』Edge で PDF を表示する方法】

拝啓 平素は格別のお引き立てを賜り、誠に有り難く厚くお礼申し上げます。

弊社薬局本部システム『ミザル』(以下、『ミザル』)において、Edge(ブラウザ)で印刷 が出来ないという不具合の対応として、「一時的にアクロバットリーダーで印刷する方法」で 対応しておりましたが、不具合が解消されましたので以前の設定がご希望の場合は下記手順 で設定変更をお願いいたします。

記

■ 現在の Edge のバージョン確認

2.

1. 右上の「・・・」をクリックします。

| E ミザル ログイン x +                               |                                                                                                    |                                                                                                    | - 0                                                   | ×                                            |
|----------------------------------------------|----------------------------------------------------------------------------------------------------|----------------------------------------------------------------------------------------------------|-------------------------------------------------------|----------------------------------------------|
| ← C බ ⊡ https://enif-honbu.tohoyk.co.jp/eEni | f/top.aspx                                                                                                    | A <sup>N</sup> @ 50 5                                                                                                    | ⊻₀ 😩                                                  |                                              |
|                                              | 業局本部システム           ごちじしこ           ユーザーID           パスワード           レロクイン           ユーザーID           ノコード           レロクイン           ユーザーDとパスワードを入力してログインボタンを押して下さい           フーゲーDとパスワードを入力してログインボタンを押して下さい           プロクレン           ハレブデスクとのリモート技続によるへ           ヘルプデスクアとのリモート技続によるへ           ヘルプデスクアとのリモート技続によるへ           ヘルプデスクタールアドレス: mizar@st           サポート対応時間帯: 9時~18時           ログイン可能時間帯: 7時~23時 | <ul> <li>         ・ 節 新しいタブ         ・ 新しいウィンドウ         ・ 話 新しい InPrivate ウィンドウ     </li> </ul>                                                                                                    | Ctrl+<br>Ctrl+<br>Ctrl+Shift+                         | .T<br>N                                      |
|                                              |                                                                                                    | ズーム 一     く     な    また入り     (          は    る    丸に入り          は          コレクション          う          また          ジョンとング          ジョンとング          メ          グンロード          ビアフリ          ゲーム          ば    低機能           で          Microsoft Rewards          ジョンス          ジェッス | 75% +<br>Ctrl+Shift+<br>Ctrl+Shift+<br>Ctrl+<br>Ctrl+ | г]<br>-У<br>-У<br>-У<br>-У<br>-У<br>-У<br>-У |
|                                              |                                                                                                    | <ul> <li>□ 印刷</li> <li>□ 印刷</li> <li>○ Web キャブチャ</li> <li>○ Web 道沢</li> <li>○ 共有</li> <li>○ ページ内の検索</li> <li>▲ 會声で読み上げる</li> </ul>                                                                                                    | Ctrl+<br>Ctrl+Shift+<br>Ctrl+Shift+<br>Ctrl+Shift+    | P<br>-S<br>-X<br>+F                          |
| ーーーーーーーーーーーーーーーーーーーーーーーーーーーーーーーーーーーー         | す。<br>(                                                                                                    | その他のツール                                                                                                    | Ctrl+Shift+                                           | >                                            |

3.「Microsoft Edge について」をクリックしバージョンを確認します。 ※古いバージョンの場合は【再起動】でブラウザの再起動を行って下さい。

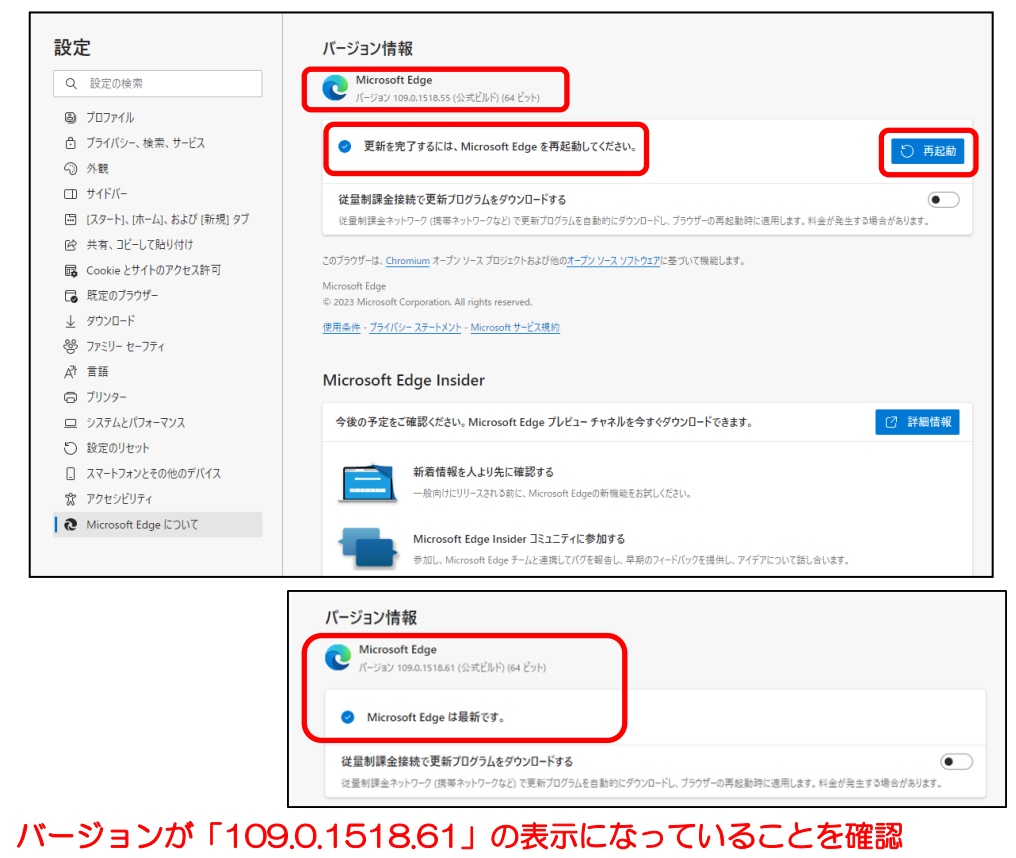

## ■PDF をブラウザで表示および印刷する設定方法

- 1. 左側の「Cookie とサイトのアクセス許可」をクリックします。
- 2. 右側の「PDF ドキュメント」をクリックします。

| ← C A                                                                                                    |                                                                              |   |  |  |  |  |
|----------------------------------------------------------------------------------------------------|------------------------------------------------------------------------------|---|--|--|--|--|
| <b>設定</b><br><ul> <li>Q. 設定の検索</li> <li>③ ブロファイル</li> <li>③ ブライバシー、検索、サービス</li> <li>③ 外親</li> <li>□ サイドバー</li> </ul>                                                                                                    |                                                                              | > |  |  |  |  |
|                                                                                                    | サイトがソリアルホートにアリセスしようとした場合に確認する<br>ファイルの編集<br>サイトがデバイス上のファイルやフォルグーを編集する場合に確認する | > |  |  |  |  |
| □ [スタート]、[ホーム]、および [新規] タブ                                                                                                    | DFドキュメント                                                                     | > |  |  |  |  |
| <ul> <li>(Pé 共有、1ビーして払り付け</li> <li>(Pi Cookie とサイトのアクセス許可)</li> <li>(Pi 尻定のブラウサー</li> <li>ダウンロード</li> <li>受 ファミリー ビーフティ</li> <li>パ 言語</li> <li>(Pi フリンター)</li> <li>(Pi スリンター)</li> <li>(Pi スリンター)</li> <li>(Pi スリンター)</li> <li>(Pi スリンター)</li> <li>(Pi スリンター)</li> </ul> | ビクチャー イン ビクチャー コントロール                                                        | > |  |  |  |  |
|                                                                                                    | 合 保護されたコンテンツ ID                                                              | > |  |  |  |  |
|                                                                                                    | クリップボード<br>クリップボードにコピーされているテキストや画像にサイトがアクセスしようとした場合に確認する                     | > |  |  |  |  |
|                                                                                                    | お支払いハンドラー<br>支払いハンドラーのインストールモサイトに許可する                                        | > |  |  |  |  |
| ○ 設定のリセット                                                                                                    | ₽ メディアの自動再生                                                                  | > |  |  |  |  |
| スマートフォンとその他のデバイス     アクセシビリティ     Microsoft Edge (ごつし)                                                                                                    | ▲ セキュリティで保護されていないコンテンツ<br>安全なサイトでは、セキュリティで保護されていないコンテンツが原定でブロックされます          | > |  |  |  |  |

3.「常に PDF ファイルをダウンロード」をクリックします。

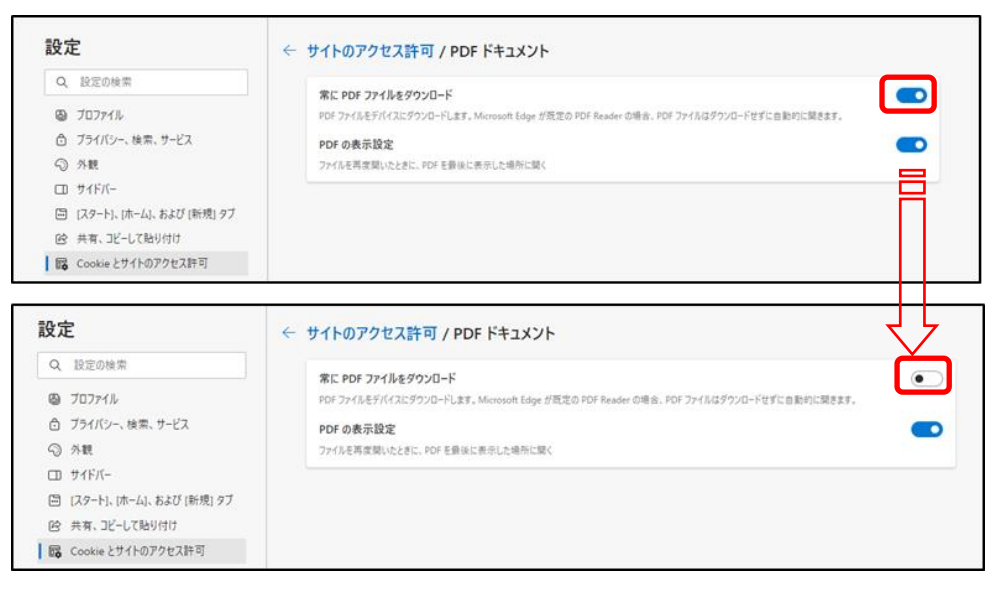

以上

お問合せ先:東邦薬品株式会社 CS 営業部 ヘルプデスク(平日9時~18時) TEL 050-3815-0193